## Přihlášení do systému STRAVA.CZ

- 1. Zadejte kód zařízení jídelny: 0633
- 2. Vyplňte pole uživatel ve tvaru příjmení.jméno /všechno malým bez diakritiky/

Př. Nováková Anna – novakova.anna

3. Vyplňte pole **heslo** – při přihlášeni do školního stravování Vám bude přiděleno heslo pro první přihlášení do aplikace strava.cz. Toto heslo lze změnit v nastavení uživatele po přihlášení.

4. Všechny údaje je nutno vyplnit v nastavení uživatele. Uložit nastavené hodnoty a odeslat.

5. Stravu lze objednávat /odhlašovat/ v jídelníčku, který se zobrazí po kliknutí na odkaz **"Objednávka stravy"** v levé nabídce.

6. Celou objednávku uložíme kliknutím na odkaz "Odeslat".

7. Proces ukončíme "Odhlášením uživatele".

| Uživatel 1           | Uživatel 2  |           |                                                     |  |
|----------------------|-------------|-----------|-----------------------------------------------------|--|
|                      |             |           | 00                                                  |  |
| Výběr jídeln<br>0633 | у:          | Uživatel: |                                                     |  |
|                      |             | Heslo:    |                                                     |  |
| Vyhled               | dat jidelnu |           |                                                     |  |
|                      |             |           | Přihlásit                                           |  |
|                      |             |           |                                                     |  |
| Vyhledat jidelnu     |             |           | <ul> <li>Uložit údaje</li> <li>Přihlásit</li> </ul> |  |